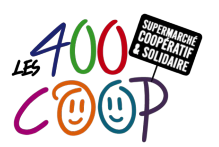

# Passer une commande

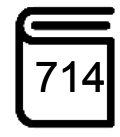

| Modifications                                   | Le 19/02/2020 B. Galas<br>Indice A le 10/01/2020 par Marie Jarlégan |
|-------------------------------------------------|---------------------------------------------------------------------|
| Contexte d'utilisation                          | Articles à commander                                                |
| Nombre de coopérateurs et<br>compétences requis | 1                                                                   |
| PRINCIPALES ÉTAPES                              | Étape 1 - Vérification des stocks en rayon                          |

# ÉTAPE 1 - VÉRIFICATION DES STOCKS EN RAYON

• Compter les quantités de chaque article en rayon et en réserve.

# ÉTAPE 2 - VÉRIFICATION DES STOCKS DANS KASO

• Lancer le logiciel "Espace 3000" depuis les postes de caisse ou le poste du bureau,

Login et mot de passe : UTILISATEUR"

- Cliquer sur "Commande / Liste de Commandes en cours"
- Vérifier qu'il n'y a pas de commande en cours pour ce fournisseur non encore réceptionné par KASO
- Vérifier et mettre à jour les stocks s'ils ne correspondent pas aux stocks comptés en rayon.

### ÉTAPE 3 - CRÉER UNE NOUVELLE COMMANDE

- Cliquer sur Commande / Création Commande
- Articles
   Clients
   Stocks
   Commandes
   Journal de Caisses
   Statistiques
   Utilitaires
   ?

   ESPACE 3000
   Commande Automatique avec Selection
   Commande Automatique avec Selection
   Commande Automatique avec Selection
   Commande Automatique avec Selection

Creation Multi Commandes via le Portable

Dans la fenêtre "Création Commande fournisseur"

- Saisir le numéro du fournisseur (cf tableau fournisseurs-référents affiché sur le mur dans le bureau)
- ou cliquer sur bouton vert Aide pour le retrouver Aide
- Saisir la date de livraison. Voir :
  - > Si un délai est renseigné dans KASO pour ce fournisseur
  - > S'il existe un tuto de commande pour ce fournisseur
  - > Auprès du référent fournisseur (cf. tableau fournisseurs-référents)
- Valider.

### ÉTAPE 4 - SAISIR LA COMMANDE

- Sélectionner un article avec le bouton vert "Aide"
- Saisir la quantité en tenant compte des quantités commandées lors des commandes précédentes et des stocks Statistiques de vente sur les fiches articles (cf annexe)
- Réduire les quantités lors des périodes de congés ou jours fériés
- Cliquer sur "Total" pour valider la commande
- Imprimer et déposer la commande imprimée dans la bannette 1
- Envoyer la commande.

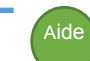

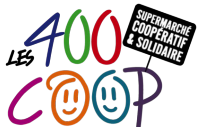

# Passer une commande

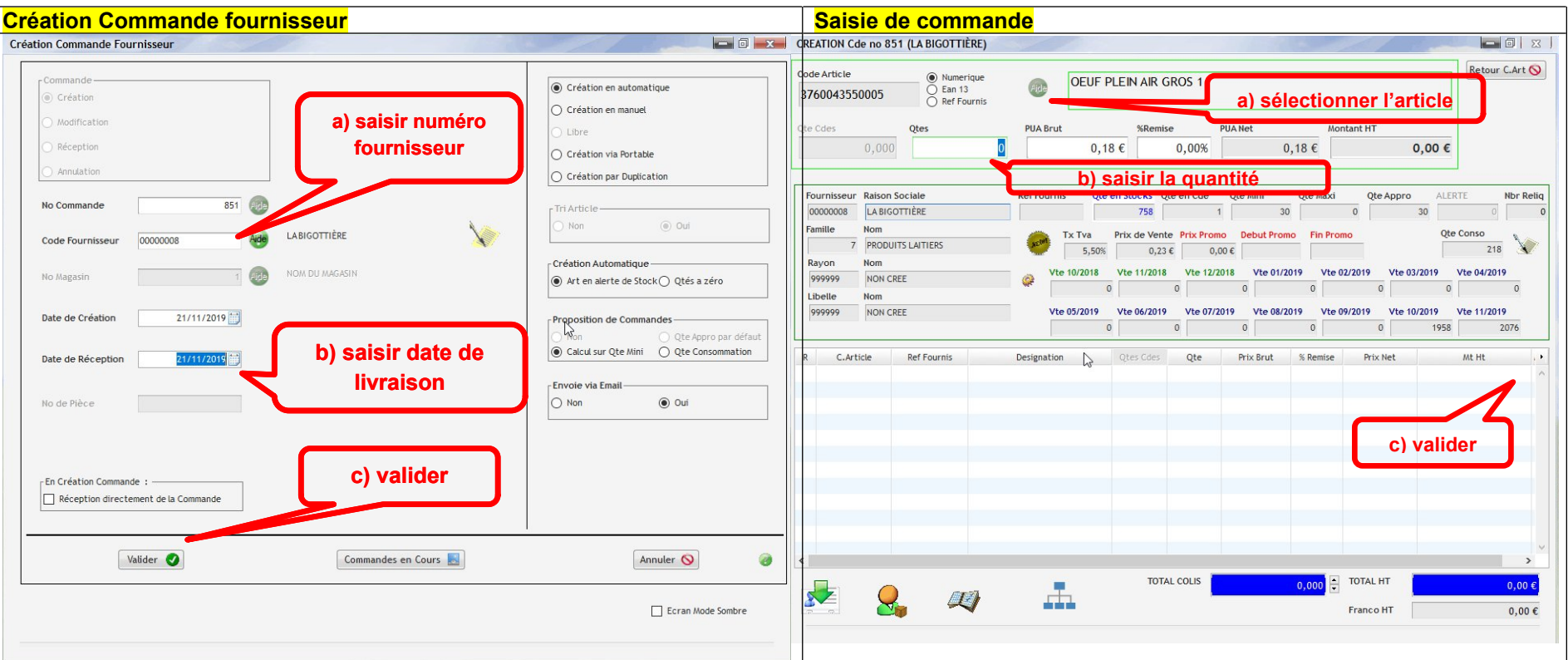

714

# ÉTAPE 5 - VÉRIFIER QUE LA COMMANDE EST BIEN ENVOYÉE

#### Si le serveur de mail est éteint, la commande n'est pas envoyée au fournisseur

Après quelques secondes, la commande a du être envoyée par le serveur. Vérifier l'envoi dans le menu "Commandes / Liste des commandes en cours" :

- Si une enveloppe apparaît : bravo, la commande est partie !
- Sinon, il faut vérifier que le serveur de mail est actif, cf tuto 502 "Vérifier envoi d'émail de commande".